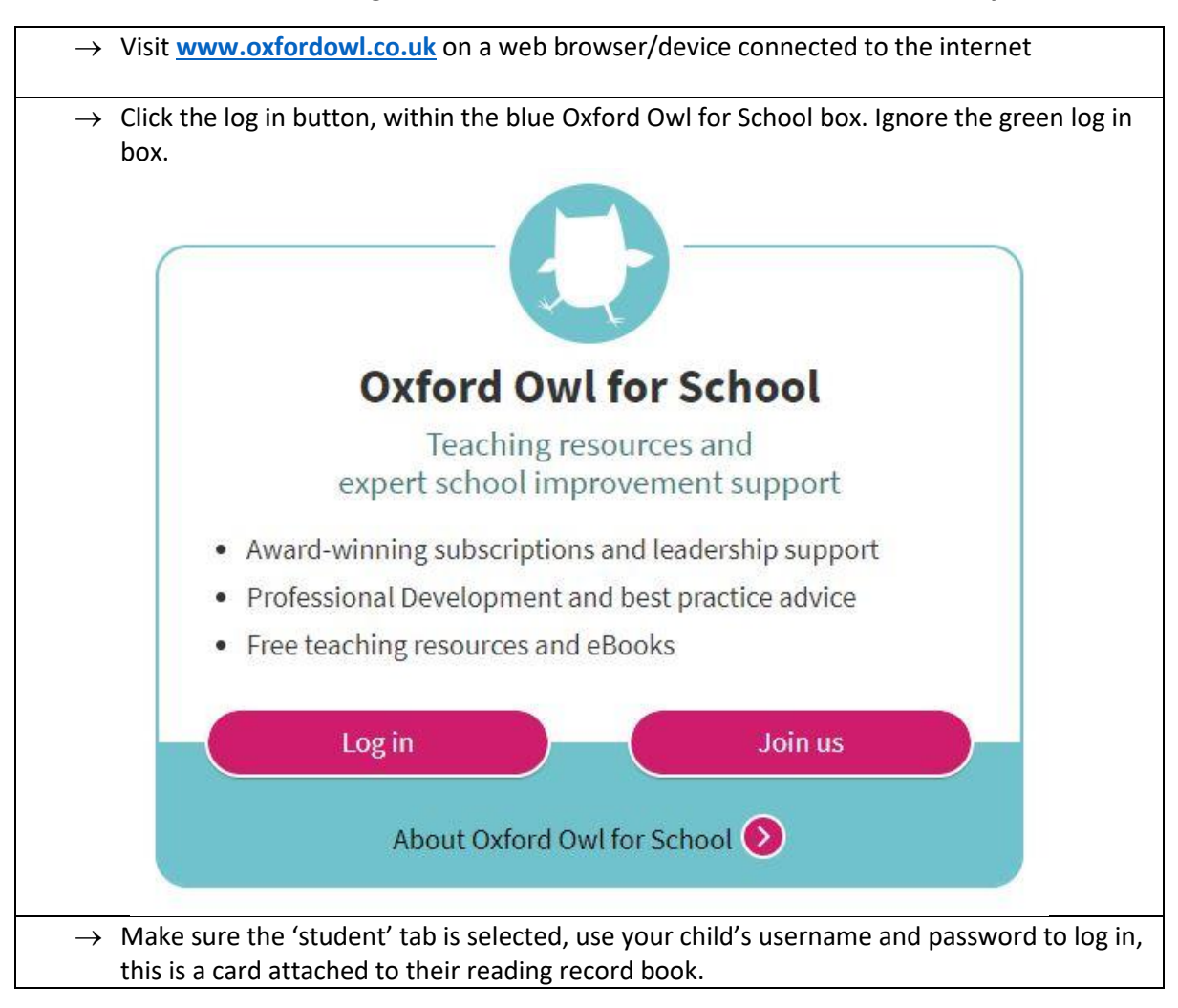

## Guidance showing how children should access the Oxford Owl e-Library.

| Contract the Province                                                                                                    | £*                                      | _                  |
|----------------------------------------------------------------------------------------------------|-----------------------------------------|--------------------|
| Students                                                                                                    | Teachers                                | Parents            |
|                                                                                                    |                                         |                    |
| Class or student use                                                                                                    | rname                                   |                    |
|                                                                                                    |                                         |                    |
| Password                                                                                                    |                                         |                    |
|                                                                                                    |                                         |                    |
|                                                                                                    |                                         | Login              |
| Help                                                                                                    |                                         | Forgotten my login |
|                                                                                                    |                                         |                    |
|                                                                                                    |                                         |                    |
| er the generic school code                                                                                                    | which is <b>vsb9</b>                    |                    |
| er the generic school code<br><b>.ogin</b>                                                                                                    | which is <b>vsb9</b>                    | 0,0                |
| er the generic school code<br><b>Ogin</b><br>lease select your user type.                                                                      | which is <b>vsb9</b>                    |                    |
| er the generic school code<br><b>.ogin</b><br>lease select your user type.<br>Students                                                         | which is <b>vsb9</b><br>Teachers        | Parents            |
| er the generic school code <b>Login</b> lease select your user type. Students                                                                  | which is <b>vsb9</b><br>Teachers        | Parents            |
| er the generic school code <b>.ogin</b> lease select your user type. <u>Students</u> Please enter your school cod                              | which is <b>vsb9</b><br>Teachers<br>le. | Parents            |
| er the generic school code <b>.ogin</b> lease select your user type. Students Please enter your school cod                                     | which is <b>vsb9</b><br>Teachers<br>le. | Parents            |
| er the generic school code Ogin lease select your user type. Students Please enter your school code School code                                | which is <b>vsb9</b><br>Teachers<br>le. | Parents            |
| er the generic school code<br><b>.ogin</b><br>lease select your user type.<br>Students<br>Please enter your school code<br>School code<br>vbs9 | which is <b>vsb9</b><br>Teachers<br>le. | Parents            |
| er the generic school code<br><b>Login</b><br>lease select your user type.<br>Students<br>Please enter your school code<br>School code<br>vbs9 | which is <b>vsb9</b><br>Teachers<br>le. | Parents            |

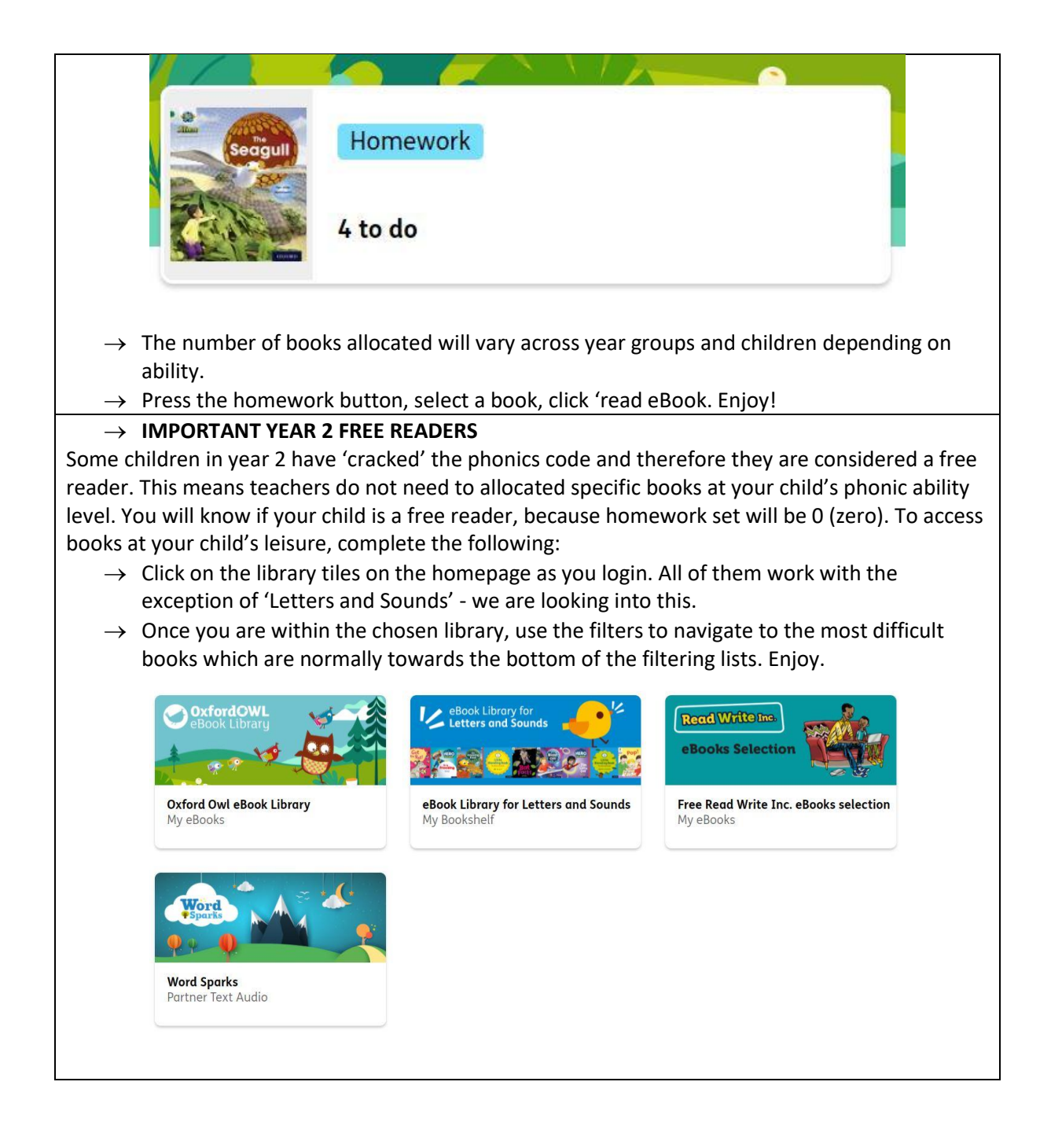